## 1. LOGIN NA FICAI 4.0:

- Acesse ficai4.procempa.com.br/#/home
- Clique em "Entrar com GOV.BR"
- Informe seu CPF e clique em continuar
  - Se ainda não tiver cadastro no gov.br
    - Siga as instruções do governo federal para se cadastrar
    - Ao concluir, você será direcionado para a tela do "Acesso Poa" (ferramenta usada pela Procempa para garantir a segurança dos acessos ao sistema). Nessa tela, clique novamente em "Entrar com gov.br", informe seu CPF e clique em continuar. Em seguida, informe sua senha.
  - Se já possui login GOV.BR
    - informe sua senha
- Autorize o uso de seus dados pelo serviço "Acesso Poa"
- Se você for direcionado para uma tela diferente da tela da FICAI, não se preocupe, é um comportamento esperado no seu primeiro acesso. Nesse caso, acesse novamente a url da FICAI 4.0 ficai4.procempa.com.br/#/home

## 2. SOLICITAÇÃO DE ACESSO (ESCOLA, RAE, CT e MP):

- Acesse ficai4.procempa.com.br
- Após a realização do login, no seu primeiro acesso ao sistema FICAI, você verá os Termos de Uso do sistema. Para poder acessar o sistema, é preciso concordar e prosseguir.
- Em seguida será apresentado o Termo de compromisso de confidencialidade de informações e proteção de dados pessoais e sensíveis. Da mesma forma é preciso concordar para prosseguir.
- Em seguida será apresentada a opção de informar um email preferencial para receber as comunicações do sistema. Se nenhum for informado, o sistema vai usar o mesmo que você utiliza no gov.br.
- Na FICAI existem 4 perfis: Escola (Que pode ser acessada por diretores, coordenadores e professores), RAE (Rede de Apoio Escolar, que pode ser acessada por profissionais que apoiam a escola, como profissionais da saúde, assistência social e da educação), Conselho Tutelar e Ministério Público. Selecione a opção de perfil em que você se encaixa e clique em "Solicitar autorização de acesso". A autorização é concedida por um profissional da área correspondente ao perfil, o tempo para a sua aprovação pode variar.
- Você vai receber um email quando a aprovação for feita.